# 教师双师认定操作手册

第一步:注册账号(如已进行过双师培训相关操作无需注册新账号,可使用双师培训账号登

录)

第一步:电脑浏览器打开 http://ssrz.ghlearning.com/;点击页面右侧"注册"按钮;

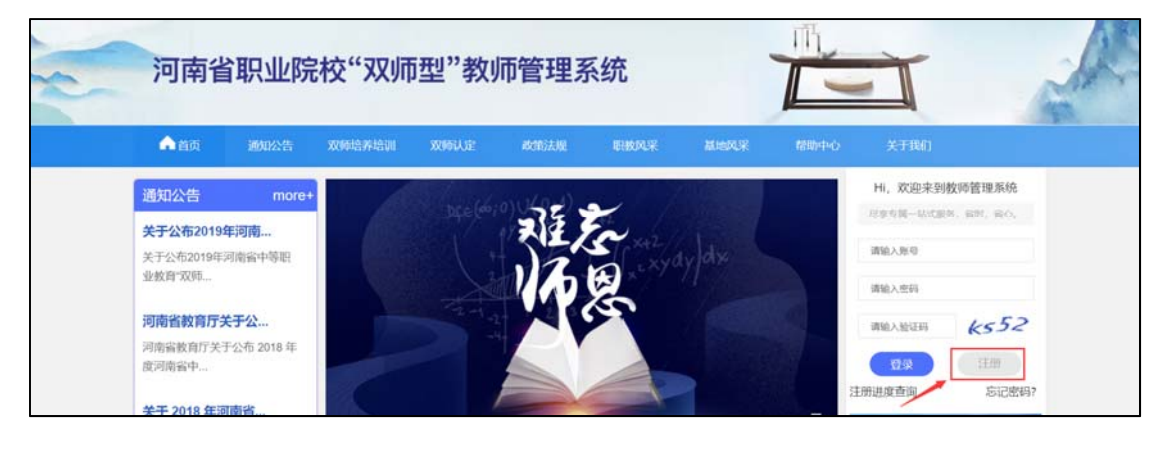

| * 手机号   | 请输入手机号   |            |
|---------|----------|------------|
| * 登录密码  | 请输入密码    | ×r≮        |
| * 确认密码  | 请确认密码    | ×74        |
| * 图片验证码 | 验证码      | kggs       |
| * 短信验证码 | 短信验证码    | 发送验证码      |
|         | 我已阅读并同意用 | 户协议 & 隐私政策 |
|         | 注册       |            |
|         |          |            |

第二步:根据页面提示进行手机号基础信息填充,填充完毕点击"注册"进入下一步;

第三步:根据页面提示,点击右侧上传身份证人像面照片按钮上传清晰的身份证人像面照片, 上传后稍后 3-5 秒钟等待系统自动识别左侧的姓名、身份证、性别、民族和出生日期,自动 识别完成后点击"下一步"进入下一步操作;

(特别注意:上传的身份证人像面需清晰无反光,如发现识别出来的姓名、身份证号、姓名、 民族、出生日期有误,请重新拍照点击重新上传,直到信息无误为止)

| 身份证信息  |        |         |                  |  |
|--------|--------|---------|------------------|--|
| *姓名    |        | 上传身份证照片 |                  |  |
| * 身份证  |        |         | +                |  |
| * 性羽   |        |         | '<br>请上传身份证人相面照片 |  |
| * 民族   |        |         |                  |  |
| * 出生日期 | 茴 选择日期 |         |                  |  |
|        |        | 下一步返回   |                  |  |

第四步:根据页面提示,对个人信息进行完善,所有信息确认填写无误后点击"完成"按钮

(注意:教师提交的信息需上级学校或基地审核,一经驳回会影响注册进度,请各位教师认

| 姓名     | 宋蕾          | 身份证          | 41152619870705601 | 11 |                   |          |
|--------|-------------|--------------|-------------------|----|-------------------|----------|
| 出生日期   | 1987-07-05  | 性别           | 男                 |    |                   | +        |
| 民族     | 汉           | *政治面貌        | 编选择               |    |                   | 1寸免冠标准照片 |
| * 婚姻状况 | 请选择         | ∨ ・联系地址      |                   |    |                   |          |
| 手机     | 13616062054 | 办公电话         | 请帕人联系地址           |    |                   |          |
| * 电子邮箱 |             | * 单位所属区域     | 搜索                |    |                   |          |
| * 工作单位 | 搜索          | ∨ *是否属于高职中专部 | 请选择               | ~  |                   |          |
| * 最高学历 | 请选择         | ∨ * 毕业院校     |                   |    | *                 | 搜索 ~     |
| * 毕业时间 | 茴 选择日期      | * 最高学位       | 请选择               | ~  |                   |          |
| 5类别    | 「清选择」       | * 是否在编       | 请选择               | ~  | - 从事教育时间          | 間 法择日期   |
| 业教育教龄  |             | 参加工作时间       | 間 选择日期            |    | 职业资格或其他专业技<br>术职务 |          |
| 专业     |             | * 任教课程名称     |                   |    |                   |          |

真核对填写信息,以免耽误培训报名进度)

# 第二步:注册进度查询

注册账号信息提交后,需由所属学校管理员对注册信息进行审核,审核通过后才可进行登录,

审核过程中,可通过门户首页的"注册进度查询"查询注册进度

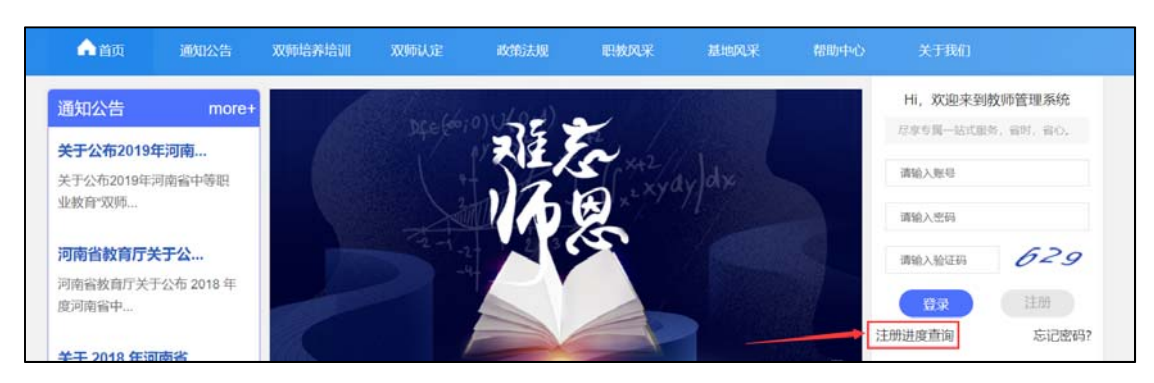

|      | 注册进度查询  | × |
|------|---------|---|
| 手机号  | 请输入手机号码 |   |
| 密码   |         |   |
| 查询结果 |         |   |
|      |         |   |
|      | 取消 里即   |   |

## 第三步:登录

注册审核通过后,浏览器打开网页 <u>http://ssrz.ghlearning.com/</u> 使用注册时的身份证号或手

| ▲ 首页       | 通知公告        | 双师培养培训 | 双师认定    | 政策法规   | 职教风采        | 基地风采   | 帮助中心 | 关于我们      |         |
|------------|-------------|--------|---------|--------|-------------|--------|------|-----------|---------|
| 通知公告       | more+       | A      | and the | nuted) | ~ /         |        |      | Hi, 欢迎来到教 | 师管理系统   |
| 关于公布20195  | <b>F</b> 河南 |        |         | 7 7    | <b>*</b> /3 |        |      | 尽率专属一站式服务 | 、管时、管心、 |
| 关于公布2019年; | 可南省中等职      |        |         | 5      | I X+L       | 1 dise |      | 请输入账号     |         |
| 业救育"双师…    |             |        |         | 1/15   |             |        |      | 请输入密码     |         |
| 河南省教育厅乡    | 于公          |        |         |        |             |        |      | 请输入验证码    | 629     |
| 河南省教育厅关于   | 公布 2018 年   |        |         |        |             |        |      |           | 2100    |
| 度河南省中      |             |        |         |        | 1           |        |      |           | (IIII)  |
| 关于 2018 年词 | 南省          |        |         |        |             |        |      | 汪册进度查询    | 忘记密码?   |

机号+密码进行登录;

## 第四步:报名

点击【首页】,可看到双师型教师认证入口,点击后进入报名页;根据要求填写信息,填写 完成后点击保存,即可完成报名,之后等待各级管理员审核即可 (注意:

- 未到报名时间时点击后会提示未到报名时间,如已收到报名通知但系统仍提示未到报名
   时间,请联系项目办;
- 认定类型根据学员学校属性(高职、中职)及学员是否属于高职中专部属性默认,如果 填写时发现认定类型错误,请确认学校属性是否正确,不正确请联系学校管理员;
   如果【是否属于高职中专部】信息需修改,请点击页面右上角【修改信息】进行修改
- ③ 如果提交之后发现认定类型错误,如果学校还未审核,可点击查看详情进行撤销,之后 点击页面右上角【修改信息】进行修改,如果学校已经审核,请联系上级管理员驳回后 点击页面右上角【修改信息】进行修改)

| .005.000310 | 實費/目前<br>預成学校清彻法语·张康 40000 年1000 日本                                                                                                    |
|-------------|----------------------------------------------------------------------------------------------------|
| A 11        |                                                                                                    |
| IS REPORT   |                                                                                                    |
| an Marshie  | 正の<br>SON (1995年) 第5日本人工 (1995年) 第5日人工 (1995年) 第5日人 (1995年) 第5日人 (1995年) (1995年) (1995年) (1995年) (1995年) (1995年) (1995年) (1995年) (1995年) (1995年) (1995年) (1995年) (1995年) (1995年) (1995年) (1995年) (1995年) (1995年) (1995年) (1995年) (1995 |
|             | 资试基地排改一号-李杰 42888 828 318                                                                                                    |
| 1 U.278     |                                                                                                    |
| 2 基本要求      | 1 认定对象                                                                                                    |
| 3.飲育飲芋要求    | 1.1以走射機<br>全面中等职业学校、原等职业学校专业课(会生习描号教师)教师:第三、时任专业课的公共课教师、愿以专业课教师条合 参加以注:                                                                                                    |
| 4 专业性能要求    | 经学校期任,承担教学任务3年以上,申却一般不适应的最多的功力兼职教师。                                                                                                    |
| 5 岗位实践要求    | 1.20.948                                                                                                    |
|             | 以定実費: の中国日本的におりには(10~                                                                                                    |
|             | (以此樂藝物描字問字の漢性 (兩部、中部) 及字問題百萬子兩部中有部屬性類以、如果対抗以色樂聖情視                                                                                                    |
|             | 请确认 <b>于</b> 议局注意自正确。不正确请除系于坟墓理员:                                                                                                    |
|             | 如果【语言属于规则中导部】 爆發局体化、備迫生活器在上角【体改振器】进行体改                                                                                                    |
|             | *认定年载: 2002                                                                                                    |
|             | *8.25%: Hitti -                                                                                                    |
|             | "从应你般大笑: 11m                                                                                                    |
|             | *从定步投分算: 108                                                                                                    |
|             | * U.9:19 (k): 7000                                                                                                    |

#### 第五步: 审核进度查询

点击【我的认证】可查看已提交申报的认证,并可查看审核进度,在未审核时可进行撤销, 学校/基地审核后不可再撤销

| -242-4402256 | E RISUE / RUSUE | E      |        |             |                     | 测试器计 | 游改一号·李杰 ezzai ezza az |
|--------------|-----------------|--------|--------|-------------|---------------------|------|-----------------------|
| ▲ NE         | • ##90.02       |        |        |             |                     |      |                       |
| S Republi    | 从会年度            | 以定专业大类 | 国家委会会員 | 以出现是        | 12.0.10M            |      | Bn                    |
| I RUDALE     | 2022            | 34.00  | MB     | 24.05       | 2022-09-01-20-57-08 | 特莱技  | BARN BARNES           |
| ·            |                 |        |        |             |                     |      |                       |
|              |                 |        |        | 共中央 10副/四 · | E 1 2               |      |                       |

## 第六步:修改密码

点击页面右上角【修改密码】可对密码进行修改

| -X0012-00001278/% | E XNEWNERN / NORMAN / NORMAN |            |          |          |          |      |          |  |  |  |
|-------------------|----------------------------------------------------------------------------------------------------|------------|----------|----------|----------|------|----------|--|--|--|
| 🌢 南页              | TUMPON                                                                                                    |            |          |          |          |      |          |  |  |  |
| CS Reprint        | 地副年度                                                                                                    | 申报培养培训专业大类 | 中报培养培训专业 | 中部培养培训方向 | 培养地和时间安排 | 间核状态 | 1945     |  |  |  |
|                   | 2021                                                                                                    | 轻纺食品类      | 服装设计与工艺  | 數式设计按法   | 一次性培训    | 未审核  | time and |  |  |  |

# 第七步:修改信息

点击页面右上角【修改信息】可对个人信息进行修改

| "发神堂"校师管理系统  |            | ent ( meneral | 100      | 40000 40008 II ti |          |      |         |
|--------------|------------|---------------|----------|-------------------|----------|------|---------|
| ▲ 前页         | • 30220008 |               |          |                   |          |      |         |
| (S 90091804) | 培训年度       | 中服培养培训专业大类    | 中报培养培训专业 | 申服培养培训方向          | 培养结果时间安排 | 审核机态 | 19215   |
|              | 2021       | 轻的食品类         | 服装设计与工艺  | 教司代设计技法           | 一次性培训    | 末申枝  | 20.00 A |
|              |            |               |          |                   |          |      |         |

## 第八步:忘记密码

忘记密码时可通过电脑浏览器打开 <u>http://ssrz.ghlearning.com/</u> ;点击右侧的【忘记密码】

按钮进行密码重置